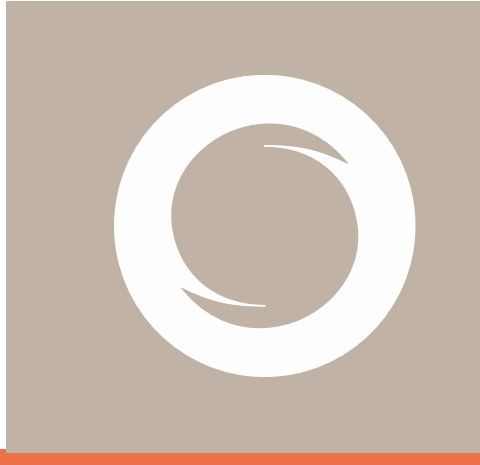

# Signe AC Manual de generación de certificados digitales en HSM Centralizado

Documento: Versión: Fecha: Tipo documento: SIGNE-ES-AC-MU-10 1.1 14/05/2021 PÚBLICO

#### Registro de Versiones

| Versión | Cambios                        | Fecha      |
|---------|--------------------------------|------------|
| 1.0     | Creación inicial del documento | 16/04/2019 |
| 1.1     | Correcciones menores           | 14/05/2021 |
|         |                                |            |
|         |                                |            |
|         |                                |            |
|         |                                |            |
|         |                                |            |
|         |                                |            |
|         |                                |            |

# Índice

| Índice                                      | 3 |
|---------------------------------------------|---|
| Objetivo                                    | 4 |
| Ámbito de aplicación                        | 4 |
| Actividades                                 | 4 |
| Procedimiento                               | 4 |
| Activación del certificado digital          | 4 |
| Activación del usuario del HSM Centralizado | 6 |
| Signe HSM Centralizado Desktop              | 8 |

## Objetivo

El presente manual describe el modo de generación de los certificados digitales en HSM Centralizado emitidos por Signe AC.

# Ámbito de aplicación

Este documento se aplica a los usuarios finales que han solicitado un certificado digital en HSM Centralizado a Signe AC.

### Actividades

### Procedimiento

Para hacer uso de su certificado digital de Signe AC, el usuario debe realizar las siguientes actividades:

- Activación del certificado digital
- Activación del usuario del HSM Centralizado
- Signe HSM Centralizado desktop

### Activación del certificado digital

Para realizar la generación de un certificado digital en el HSM Centralizado, es necesario realizar los pasos que se explican a continuación.

El usuario recibirá un correo electrónico procedente de la cuenta <u>signe-ac@signe.com</u>, tal y como muestra la imagen.

| 日りひ↑↓ ≂ _ Datos                                                                                                    | para la generación de su certificado digital - Mensaje (HTML) 🛛 🖻 🖂 🗙                                                                                                    |
|----------------------------------------------------------------------------------------------------|----------------------------------------------------------------------------------------------------|
| Archivo Mensaje Ayuda Q ¿Qué                                                                                                    | desea hacer?                                                                                                    |
| Image: Second second second | Paros         Mover         Edition         Aviant         State         Question         State         State |
| Datos para la generación de su ce                                                                                                    | rtificado digital                                                                                                    |
| SA signe-ac@signe.com                                                                                                    | $\bigcirc$ Responder $\bigotimes$ Responder a todos $\rightarrow$ Reenviar<br>ju. 13/05/2021 14:59                                                                                                    |
| Manual de generación de certificados digita<br>709 KB                                                                                                    | es en HSM Centralizado.pdf 🧹                                                                                                    |
|                                                                                                    | <u> </u>                                                                                                    |
|                                                                                                    |                                                                                                    |
| Sign                                                                                                    | e                                                                                                    |
| ~                                                                                                    |                                                                                                    |
| Desde Signe o<br>informamos d                                                                                                    | ueremos darte la bienvenida y a continuación te<br>e los pasos que seguirás para la obtención de tu                                                                                                    |
| certificado ele                                                                                                    | ctrónico.                                                                                                    |
| Guía par                                                                                                    | a la generación de tu                                                                                                    |
| certifica                                                                                                    | do electrónico                                                                                                    |
|                                                                                                    |                                                                                                    |
| 1                                                                                                    | Accede e la plateforme de consección del contificado                                                                                                    |
|                                                                                                    | Accesse a ta paratornia de generatori del Ceruncado<br>https://sar.signe.es/Default.aspx?<br>cert=7F46A94D1A02263F714FB24D52B699D8                                                                                                    |
|                                                                                                    | e introduce el Código de autenticación                                                                                                    |
|                                                                                                    | ED577CE74202F980F93372C408F5ADDD                                                                                                    |
|                                                                                                    | Para la activación y generación del certificado deberás<br>introducir LA CONTRASEÑA DEL CERTIFICADO.                                                                                                    |
|                                                                                                    | IMPORTANTE: Guarda en lugar seguro esta contraseña.<br>NO PODRÁ SER RESTAURADA.                                                                                                    |
|                                                                                                    |                                                                                                    |
|                                                                                                    | Tras la generación del certificado, recibirás un segundo email para activar tu<br>cuenta de acceso a la plataforma de certificados en la pube. Deberás                                                                                                    |
|                                                                                                    | activaria e introducir la contraseña de acceso a esta plataforma para poder                                                                                                    |
|                                                                                                    | gestionar to certificatio.<br>Ten en cuenta que tu usuario de acceso será el que                                                                                                    |
|                                                                                                    | se inalque en este correo electronico.                                                                                                    |
| Si tiene cualquier problema contacte enviando la consulta                                                                                                    | la siguiente dirección: <u>signe-ac@signe.com</u>                                                                                                    |
| Aviso de confidencialidad<br>Este mensaje, se dirige exclusivamente a su destinatario y p                                                                                                    | uede contener información privilegiada o CONFIDENCIAL. Si no es ud. el destinatario indicado, queda notificado de                                                                                                    |
| que la utilización, divulgación y/o copia sin autorización est<br>comunique inmediatamente por esta misma vía y proceda                                                                                                    | á prohibida en virtud de la legislación vigente. Si ha recibido este mensaje por error, le rogamos que nos lo<br>a su destrucción.                                                                                                    |

Este enlace guiará al usuario a un acceso público de Signe AC, donde podrá generar el certificado en HSM Centralizado, indicando el código facilitado y además protegiéndolo con una contraseña que el mismo definirá en el momento de la descarga.

Esta contraseña debe cumplir los siguientes requisitos de fortaleza: Longitud mínima: 4 caracteres. Longitud máxima: 8 caracteres (puede contener solo números y letras).

| O <sub>signe</sub>                                                                                                    |                                                                                                    | Acceso público 🛆<br>Cerrar Sesión 🕞 |
|----------------------------------------------------------------------------------------------------|----------------------------------------------------------------------------------------------------|-------------------------------------|
| Codigo de autenticación<br>Código de autenticación<br>Contraseña del certificado<br>Repta contraseña del certificado<br>Generar Certificado | te en lagar seguro esta contraseña. En caso de okido o estavió, deberá revocar su certificado y generar uno nuevo<br>meros) | vasta                               |

### Activación del usuario del HSM Centralizado

A continuación, recibirá un email para activar su usuario del HSM centralizado donde podrá gestionar su certificado digital.

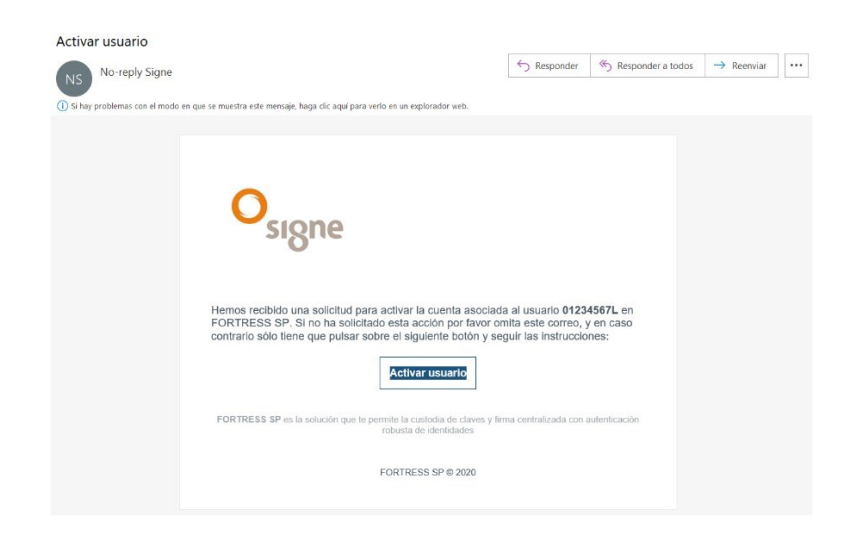

Cuando acceda al enlace incluido en el mensaje, el usuario deberá configurar una contraseña para acceder al HSM Centralizado. La contraseña debe contener al menos una letra en minúscula, otra letra en mayúscula y algún número. Además, debe tener entre 8 y 15 caracteres. El usuario es el núm. de identificación.

| 0                     | signe      |
|-----------------------|------------|
| Asignación de         | contraseña |
| Contraseña *          |            |
| Confirme contraseña * |            |
|                       | ✓ Aceptar  |

Lo siguiente que debe hacer será activar el factor de autenticación **PASSWORD** para proteger el uso de su certificado digital.

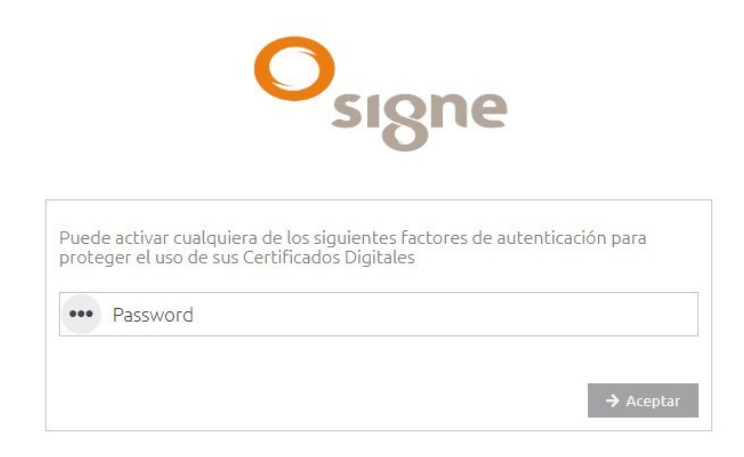

Tras realizar esta operación, la cuenta del usuario del HSM Centralizado quedará activada.

|                   | U                              |
|-------------------|--------------------------------|
|                   | signe                          |
|                   |                                |
| Info<br>La cuenta | na sido activada correctamente |

Para acceder a la plataforma del HSM Centralizado (Fortress), el usuario debe identificarse en la plataforma mediante su usuario y contraseña. Para ello, tan solo tiene que acceder a la URL <u>https://fortress.signe.es/fortress/</u>

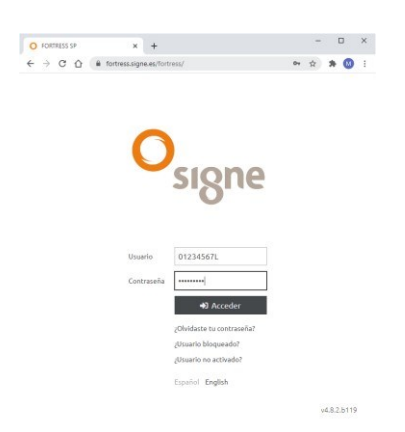

En la pantalla principal del sistema se muestran una serie de iconos para acceder a las diferentes secciones de la plataforma.

SIGNE-ES-AC-MU-10 Manual de generación de certificados digitales en HSM Centralizado

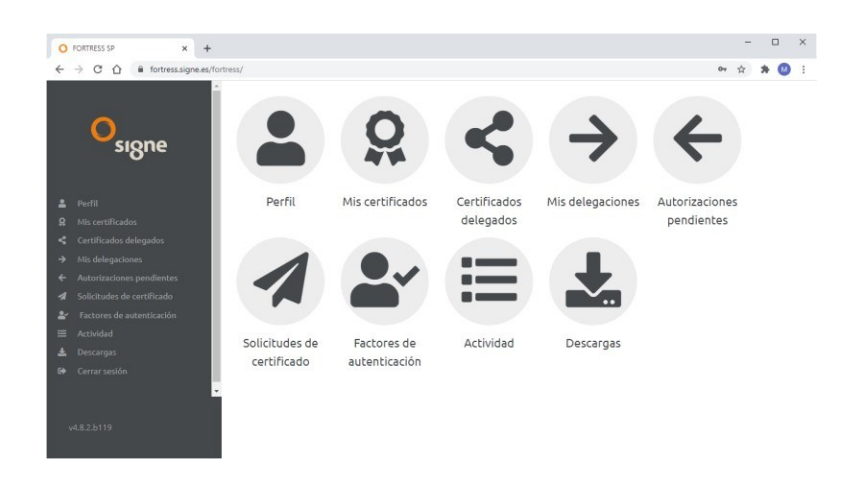

### Signe HSM Centralizado Desktop

El usuario podrá utilizar su certificado digital en cualquier sitio web o aplicación que lo requiera, instalando en su PC con Windows el programa Signe HSM Centralizado Desktop, que podrá descargar directamente de su cuenta del HSM Centralizado, en el apartado "Descargas".

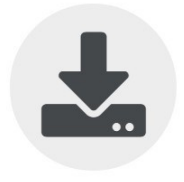

Descargas

Una vez que el usuario haya instalado el ejecutable, deberá iniciar sesión en la aplicación. Recuerde que su usuario es su nº de identidad.

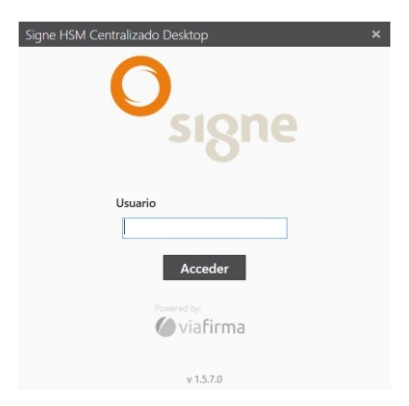

Cuando haya iniciado sesión podrá activar su certificado y poder utilizarlo de manera local en su PC.

SIGNE-ES-AC-MU-10 Manual de generación de certificados digitales en HSM Centralizado

| Signe                                                                                                    | ×<br>G                |
|----------------------------------------------------------------------------------------------------|-----------------------|
| En el siguiente listado se muestran tus certificados disponibles en el HSM Centralizado.<br>Selecciona los que quieras activar para su uso. Una vez activos podrás cerrar esta ventana              | burger certificado    |
| Mis certificados Certificados delegados                                                                                                    | Duscal Certification. |
|                                                                                                    |                       |
| PRUEBA HSM Dosaños ApellidoUno ApellidoDos<br>Emitido por: SIGNE Autoridad de Certificacion - 2020<br>Caduca: 25/11/2022 04:20:42                                                                   | Activar               |
| PRUEBA HSM Dosaños ApellidoUno ApellidoDos<br>Emitido por: SIGNE Autoridad de Certificacion - 2020<br>Caduca: 25/11/2022 04:20:42     Actualizar listado de certificados                            | Activar               |
| PRUEBA HSM Dosaños ApellidoUno ApellidoDos<br>Emitido por: SIGNE Autoridad de Certificacion - 2020<br>Caduca: 25/11/2022 04:2042                                                                    | Activar               |
| <ul> <li>PRUEBA HSM Dosaños ApellidoUno ApellidoDos<br/>Emitido por: SIGNE Autoridad de Certificacion - 2020<br/>Caduca: 25/11/2022 04:20:42</li> <li>Actualizar listado de certificados</li> </ul> | Activar               |

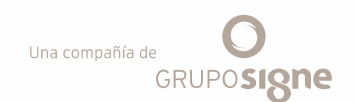

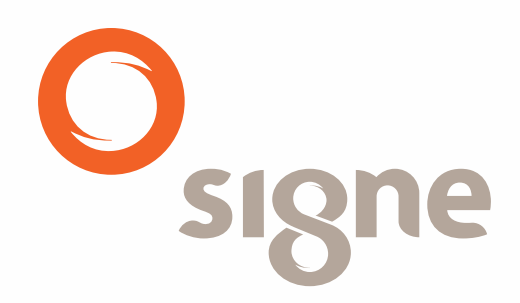

www.signe.es

Avda. de la Industria, 18 28760 Tres Cantos (Madrid) comercial@signe.es España

Tel.: + 34 918 06 00 99